Click login to eBenefits and enter your NinerNET credentials

To start the process to validate your information, click "Profile".

| =  |                      |
|----|----------------------|
| A  | Home                 |
| 2  | Profile              |
| 1  | Benefits             |
| 14 | Dependents           |
| ۲  | Language Preferences |

## Select "Personal Information".

| Profile                                                                  |                    |
|--------------------------------------------------------------------------|--------------------|
| Review and complete the required (*) information for your profile below. |                    |
| > Personal information                                                   | ✓ Section complete |
| > Emergency contact(s)                                                   | ✓ Section complete |

On the page below you will need to validate your name and social security information.

Please note: If there are discrepancies, please notify the Benefits Office at 704-687-8134. We will need to make the corrections for your social security number, but you can update your name in the on-line insurance system. We will also update the system used for ACA reporting to reflect any changes needed.

You can update your name or other information needed and save the changes. After making any needed entries, scroll to bottom of the screen and select the green save button to save your transaction.

## Profile

Review and complete the required (\*) information for your profile below.

| <ul> <li>Personal information</li> </ul>                             |             |             |
|----------------------------------------------------------------------|-------------|-------------|
| Personal and demographic inform<br>Effective Date of changes to Name | nation      |             |
|                                                                      |             |             |
| First Name *                                                         | Middle Name | Last Name * |

If no changes need to be made, select the back button in the top left of your screen.

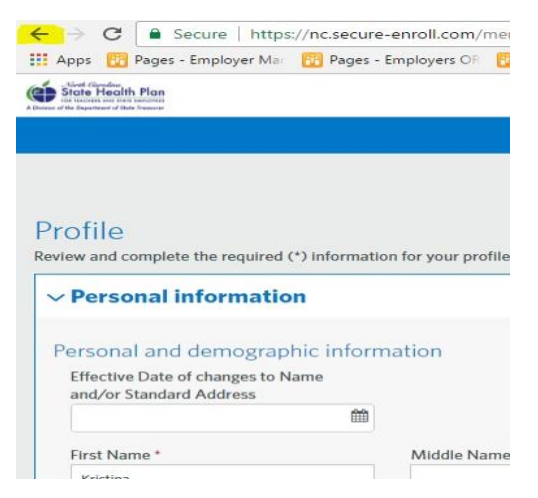

Then select "Dependents" to start the process to validate the social security number and name for each individual you have listed in the system as a dependent.

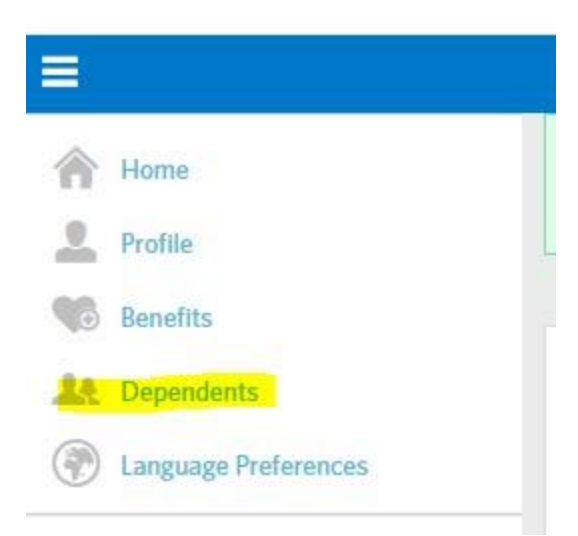

Click the blue "Edit" on the right of your screen beside their name (under the Actions) column to view their social security number and make any changes.

| State Health Flan<br>incrusion an plat models<br>and the bagethered that feature |                           |               |        |             |
|----------------------------------------------------------------------------------|---------------------------|---------------|--------|-------------|
| Dependents                                                                       |                           |               |        |             |
| Name                                                                             | Relationship              | Date of Birth | Gender | Actions     |
|                                                                                  |                           |               |        | Edit        |
| ter clicking edit, the                                                           | e following screen will a | ppear:        |        |             |
| Edit Depende                                                                     | nt                        |               |        |             |
| First Name *                                                                     | 1                         | Middle Name   |        | Last Name * |

Scroll down on that screen to view your dependents information, including their social security number.

Make any needed changes and click the green save button (bottom left corner after you scroll down) to save your entries.

You will receive the following pop up message and need to select the blue Yes button.

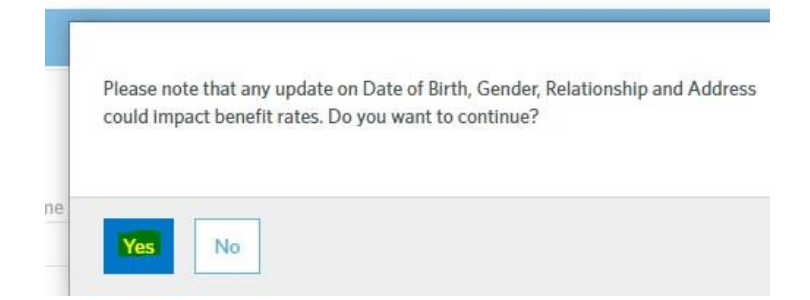

Click Edit beside the names of any other dependents to validate/update as needed. Remember to click the save button again. Each time you will receive the above message and need to select Yes.

*Please note: If you make any name or social security number changes on dependents in the system, please notify the Benefits Office at 704-687-8134. We will also update the system used for ACA reporting.* 

Once you have validated information for all dependents, made any needed changes, and saved your entries, then click on the "Next" box at the bottom left of your screen

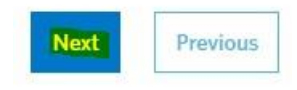

It will take you to the Home Page, and in the top right corner, you can select the highlighted button below

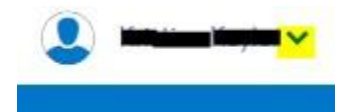

Then select "Log Out' to exit the system.

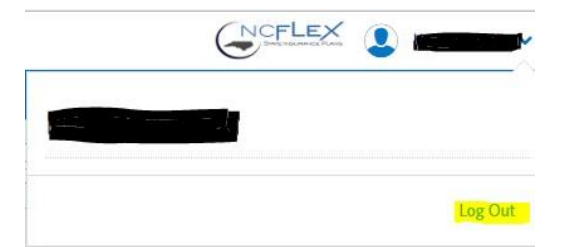

If you need further assistance or have questions, please contact the Benefits Office at 704-687-8134, or <u>benefits@uncc.edu</u>.